## **Tutoriel vote en ligne avec Pronote**

1. Je me connecte sur Educonnect :

https://educonnect.education.gouv.fr/idp/profile/SAML2/Redirect/SSO?execution=e 3s1

| MINISTÈRE<br>DE L'ÉDUCATION<br>NATIONALE<br>ET DE LA JEUNESSE<br>Làpeité<br>Pasteroité                                      | ÉduConnect<br>Un compte unique pour les servic<br>des écoles et des établissements | es numériques             |                           |  |  |
|----------------------------------------------------------------------------------------------------|------------------------------------------------------------------------------------|---------------------------|---------------------------|--|--|
| Le compte ÉduConnect peut<br>donner accès :<br>• aux démarches en ligne, comme la fiche<br>de renseignements, la demande de |                                                                                    | Je sélectionne mon profil | Je sélectionne mon profil |  |  |
| à l'espace nu     au livret scol                                                                                            | nérique de travail (ENT) ;<br>ire.                                                 | Responsable d'élève       | Élève                     |  |  |
|                                                                                                    |                                                                                    |                           |                           |  |  |

2. Je rentre mes identifiants « responsable d'élève » donné par mon établissement. Les identifiants sont conservés d'une année sur l'autre et d'un établissement à un autre. En cas de d'oubli ou de perte des identifiants ou mot de passe, Vous pouvez contacter directement l'établissement au 02 33 59 00 76

| ÉduConnect                                                                                               | <del>(</del>                              | Changer de r |  |
|----------------------------------------------------------------------------------------------------|-------------------------------------------|--------------|--|
| á l                                                                                                    | င်<br>မြို့ Responsable d'élève           |              |  |
| mpte EduConnect peut<br>er accès :<br>lémarches en ligne, comme la fiche<br>inseignements, la demande de | Je me connecte avec mon compte ÉduConnect |              |  |
| se, etc ;<br>pace numérique de travail (ENT) ;<br>rret scolaire.                                         | Identifiant Identifiant oublié? →         |              |  |
|                                                                                                    | Mot de passe de passe oublié? →           |              |  |
|                                                                                                    | Se connecter<br>Je n'ai pas de compte →   |              |  |
|                                                                                                    | ου                                        |              |  |
|                                                                                                    | Je me connecte avec FranceConnect         |              |  |

| G 📧 Accueil 🧉 🔅 🍕 🧕                                                                                        | 单 in 🔲 👄 🗵 🔕                                                                             | 🜖 Pix Orga 🛛 🗱                                        | Orrecteur Orthog                                                | 🚹 🌀 Panel - Genial.ly               | 🧕 M 🖋 🛪        | PRÉAU o      |
|----------------------------------------------------------------------------------------------------|------------------------------------------------------------------------------------------|-------------------------------------------------------|-----------------------------------------------------------------|-------------------------------------|----------------|--------------|
| MINISTÈRE<br>DE L'ÉDUCATION<br>NATIONALE<br>ET DE LA JEUNESSE<br>L'àvrit<br>Freimin<br>Freimin             | Scolarité<br>7/Services                                                                  |                                                       |                                                                 | 8                                   |                | Ø Mon con    |
| Accueil Mes serv                                                                                           | vices Contact                                                                            |                                                       |                                                                 |                                     |                |              |
| <ul> <li>Information</li> <li>En raison d'our réouverture d</li> <li>Fil des év</li> <li>1 - 19</li> </ul> | n<br>pérations techniques, tous<br>e ces services en ligne est<br>rènements<br>Demande ( | les téléservices<br>prévue pour le<br><b>de bours</b> | seront temporairer<br>31 octobre dans l'ap<br><b>e de lycée</b> | nent indisponibles du<br>orès-midi. | 23 au 31 octol | ore 2023. Ve |
| SEPT. OCT.                                                                                                 | Campagne de dép                                                                          | ôt de demande                                         | de bourse de lycée                                              | en cours.                           |                |              |
|                                                                                                    |                                                                                          |                                                       |                                                                 |                                     |                |              |

/

3. Je vais sur mes services et ensuite j'accède à l'ENT

| Mes services                  | Ro                                                                                                    |  |  |  |  |
|-------------------------------|----------------------------------------------------------------------------------------------------|--|--|--|--|
| <sup>①</sup> Actualités       | Message de l'établissement                                                                                                    |  |  |  |  |
| 📽 Bourse de lycée             | Bonjour                                                                                                    |  |  |  |  |
| ☑ Fiche de<br>renseignements  | Cernodule " <b>scolarité service</b> " vous permet d'accéder à tous les services utiles à la scolarité de                                |  |  |  |  |
| Mes documents                 | enfants, tel que les demandes de bourse, l'orientation à chaque étape de sa scolarité, de la se<br>ou le paiement de certaines factures. |  |  |  |  |
| □ Livret scolaire<br>du lycée | Le suivi spécifique de la scolarité au quotidien de vos enfants se fait sur Pronote.                                                     |  |  |  |  |
|                               | L'accès à cet espace se fait par l'ENT. Nous restons à votre totale disposition en cas de difficu                                        |  |  |  |  |
| Liens utiles                  | Bonne rentrée à tous                                                                                                    |  |  |  |  |
| Accèdez à l'ENT 🗠             | Bien cordialement                                                                                                    |  |  |  |  |
|                               |                                                                                                    |  |  |  |  |
|                               | Le proviseur                                                                                                    |  |  |  |  |
|                               | Emmanuel Poupinet                                                                                                    |  |  |  |  |

4. Je clique sur l'icone Pronote

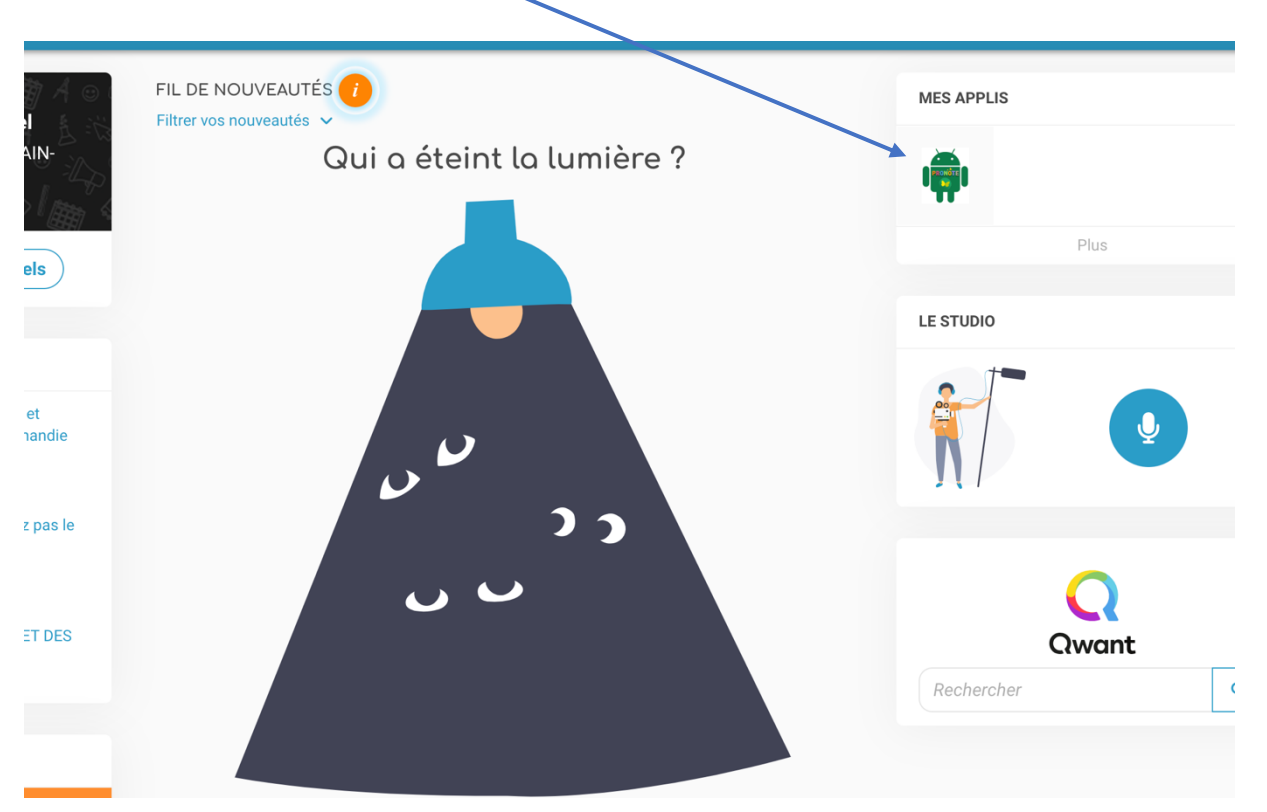

5. Une fois le service de vote ouvert, pour rappel à partir du 06 octobre, j'accède à l'espace pour le vote.

| nnelles de textes | ompétences Résultat; scolaire Parents/P                                                                                                    | rofs Communication                                                                              |                                                                                                    | A   1                      |
|-------------------|----------------------------------------------------------------------------------------------------|-------------------------------------------------------------------------------------------------|----------------------------------------------------------------------------------------------------|----------------------------|
| tobre à 15h11     |                                                                                                    |                                                                                                 |                                                                                                    |                            |
|                   | generation de la company                                                                                                    | a                                                                                               |                                                                                                    |                            |
|                   | Travail à faire pour les proc                                                                                                    | nains jours                                                                                     | Votes                                                                                                    |                            |
|                   | Pour demain                                                                                                    | Enit                                                                                            | Prochainement ouverture du vote<br>Election des representants des parents d'élè<br>Le vote sera ouvert du 06 octobre 2023 au 13 octo | ves au lycée<br>obre 2023. |
|                   | Pour lundi 9 oct.                                                                                                    | Fait                                                                                            | Agenda                                                                                                    |                            |
|                   | FRANCAIS DS (2h) d'entraînement au commentair                                                                                                    | Non Fait<br>re (sur un texte                                                                    | 09 Elections des représentants au CA<br>oct. Du 9 oct. à 09h00 au 13 oct. à 15h30                                                    |                            |
|                   | argumentatif inconnu, sans lien avec le<br>savoir"). Révisez bien la méthodologie d<br>figures de style, ainsi que les notions sp<br>du texte argumentatif fiche "analyser | parcours "Rire et<br>u commentaire et vos<br>écifiques a l'analyse<br>un texte argumentatif"    | 12Election du CVLoct.Le 12 oct. de 08h00 à 15h30                                                                                     |                            |
|                   | et fiche "genres et formes de l'argumer<br>pièce jointe). Vous aurez à formuler une<br>générale à laquelle vos axes devront réj<br>plan de commentaire sour forme de ti    | an action" + genially (cf<br>problématique<br>bondre ; à proposer un<br>ros claire (2 avos de 3 | 19Journée Halloweenoct.Le 19 oct.                                                                                                    | (                          |
|                   | sous-parties chacun) ; à rédiger intégra<br>choix (introduction partielle + 3 § + conc                                                                                     | lement l'axe de votre<br>clusion partielle)                                                     |                                                                                                    | • +:                       |
|                   | Genially Commenter un texte argumenta                                                                                                    | atif.p                                                                                          |                                                                                                    |                            |
|                   | MATHEMATIQUES                                                                                                    | Fait                                                                                            | Informations & Sondages                                                                                                    |                            |
|                   | ^                                                                                                    |                                                                                                 | Atelier de soutien en Maths<br>AED-Lycée                                                                                             |                            |
|                   | PHYSIQUE-CHIMIE                                                                                                    | Non Fait                                                                                        | Photo de classe                                                                                                    |                            |
|                   | 61 p31<br>lire et comprendre p44 et QCM p49: qu                                                                                                    | estions 11 à 16                                                                                 | AED-Lycée                                                                                                    |                            |